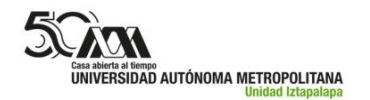

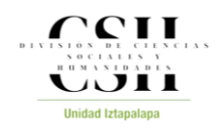

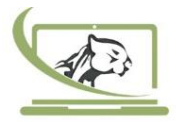

## Procedimiento para el uso correcto del equipo de videoconferencia de los Labs Doc. Il y III

Estimado Profesor(a) se les pide su colaboración para observar lo siguiente <u>sobre el uso de los</u> <u>micrófonos Polycom de los Labs Doc. Il y III:</u>

- 1. <u>Si la actividad programada no lo requiere dejar el micrófono POLYCOM</u> resguardado en la cabina (atrás de la pared). *Evitar su constante manipulación y mucho menos desconectar el cable del micrófono POLYCOM o de los equipos.*
- Si la actividad programada requiere del uso del micrófono POLYCOM, y este no enciende al iniciar la videoconferencia repórtelo al personal de los

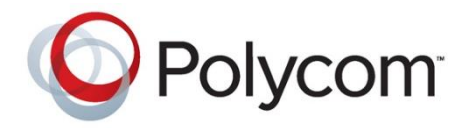

LDDI. Por ningún motivo desconectar el cable del micrófono POLYCOM o de los equipos para verificar el funcionamiento.

- Laboratorio de Docencia "Dr. Guillermo Ramírez Martínez"
- Laboratorio de Docencia III

## Encendido. Reunión Zoom (Licencia Institucional)

- 1. Encender con el control remoto BLANCO el proyector.
- 2. Iniciar sesión en Zoom desde el navegador web.
- 3. Seleccionar la opción "Realizar una llamada" en la TV
- 4. Seleccionar el ID en la TV de "Uso frecuente" (162.255.37.11) con el control GRIS
  - a) Presionar # ->Transcribir con el control GRIS el ID de la reunión de Zoom en la TV ->Presionar #
  - b) Presionar # ->Transcribir con el control GRIS la contraseña de la reunión de Zoom en la TV ->Presionar #

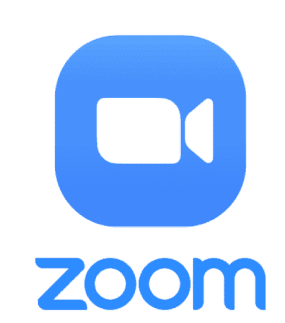

- 5. Conceder el acceso a la reunión.
- 6. NO entrar con el audio del equipo
- 7. El micrófono de la sala obtendrá un color verde (indicando que se encuentra encendido)
- 8. ¡A disfrutar la reunión!

## Atentamente

Laboratorios Divisionales de Docencia e Informática de la DCSH